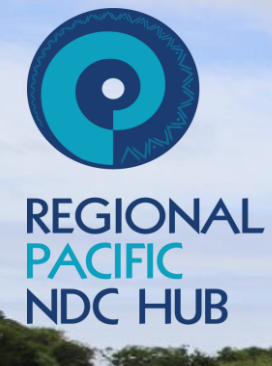

#### Regional Pacific Nationally Determined Contribution Hub

Workshop on Enhanced Transparency Framework under the Paris Agreement Venue: Crown Beach Resort & Spa, Raratonga. Cook Islands Date: 25-28 March, 2025

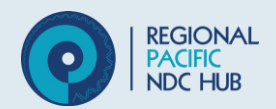

### Installation of the IPCC Software

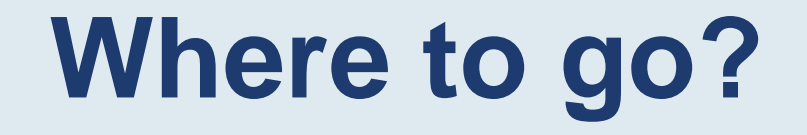

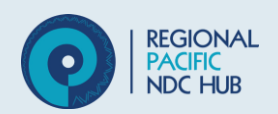

#### Google search "IPCC Software" and click on the link –

### https://www.ipcc-nggip.iges.or.jp/software/index.html

### Landing Page

month 2025

#### On the landing page you will see two options and latest version

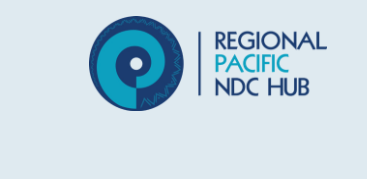

| Task Force on<br>National Greenho                | use Gas Inventories                                                                                                    |
|--------------------------------------------------|----------------------------------------------------------------------------------------------------|
|                                                  | Inventory Software                                                                                                    |
| lome IPCC                                        | New Version 2.96 – IPCC Inventory Software                                                                                                    |
| PCC-TFI Home                                     |                                                                                                    |
| rganization                                      | This is the new version 2.96 of the IPCC Inventory Software released on 18 March 2025.                                                                                                    |
| Publications                                     | Ver. 2.96 IPCC Inventory Software - 64bit                                                                                                    |
| mission Factor Database (EFDB)                   |                                                                                                    |
| nventory Software                                | Ver. 2.96 IPCC Inventory Software - 32bit                                                                                                    |
| leetings                                         | Note                                                                                                    |
| AQs                                              | Please note that version 2.96 comes in 2 different files for installation. Thus, before downloading the file you shall check which one you                                                                                                    |
| inks                                             | actually need by using <u>this decision tree</u> .                                                                                                    |
| lectronic Discussion Group (EDG)                 | Improvements in v2.96<br>The main improvements of this version are as follows. For the details, please see the <u>Changelog</u><br>CRT:<br>- Added documentation boxes at category level<br>- Preserve existing NKs and related comments when refreshing values<br>- Edit CRT Data Set: added option to copy data for newly added years from the closest<br>existing year<br>- Added XML Export / Import of CRT Data Set<br>If you find any issues in the use of the IPCC Inventory Software, come back to us at <u>ipcc-software@iges.or.jp</u> .<br>Thank you year |
| Ine Nobel Foundation                             | main you very much for your support.                                                                                                    |
| IPCC honoured with the<br>2007 Nobel Peace Prize | Important!                                                                                                    |
| Copyright<br>Disclaimer<br>Privacy Policy        | When setting YOUR Password always set YOUR Password Hint too.<br>It is highly recommended that you take note of your password and store it in a safe place. In case you<br>lose or forget your password, the IPCC Inventory Software does not have a mechanism to restore your<br>password, this means that you can no longer access your database.                                                                                                    |
|                                                  | Please note that the IPCC Inventory Software cannot be used with iOS (Apple Computers).                                                                                                    |

### **Choosing the Version**

month 2025

- 1. Go to your Computer **Search Bar**
- 2. Type in Settings
- 3. Go to Settings
- 4. Scroll down to About
- 5. Then look at System Type (yellow box)
- 6. This will tell you if you have a 64 bit or a 32 bit

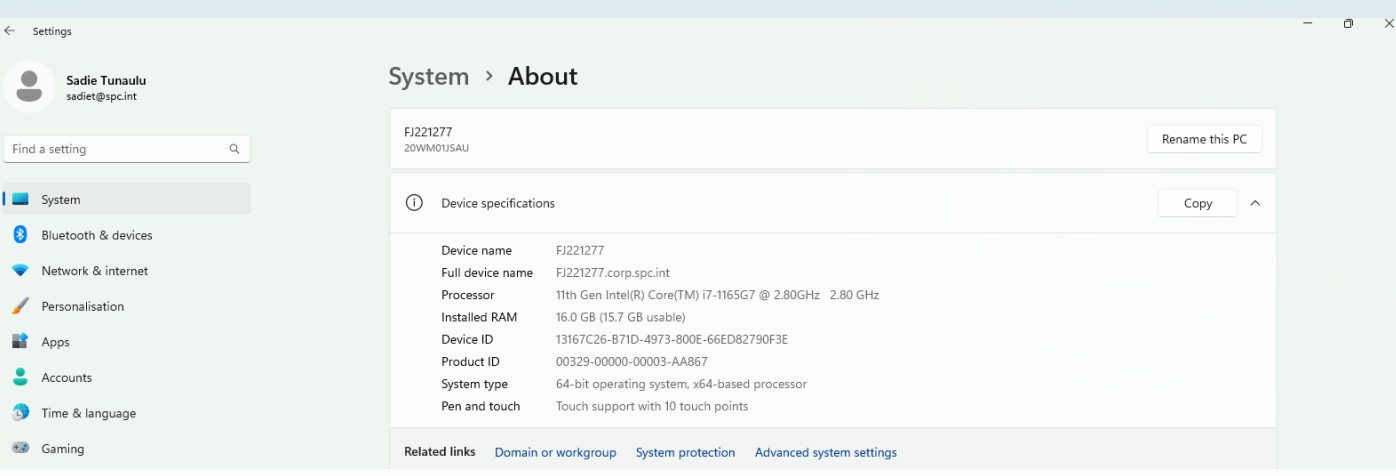

Device specifications (i)

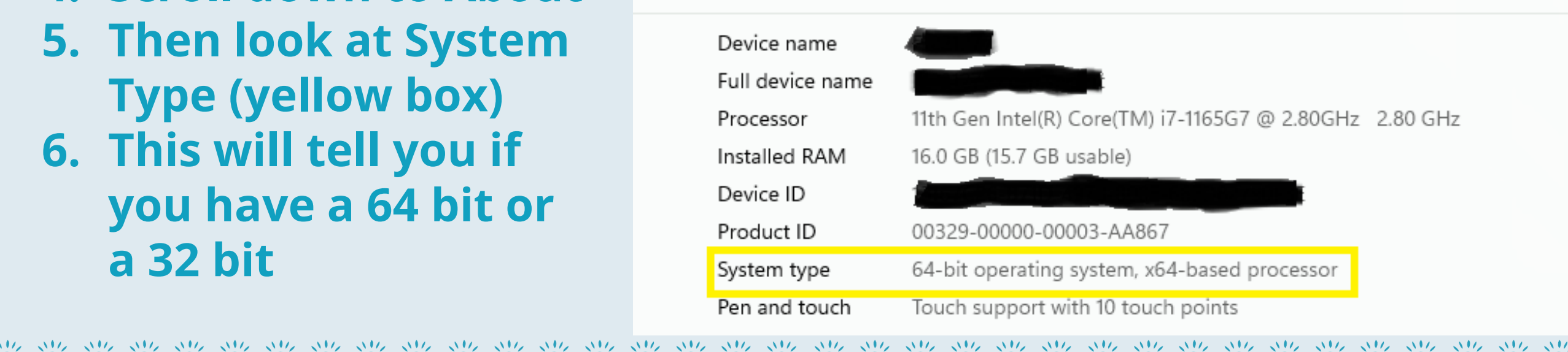

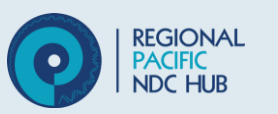

# Landing Page

month 2025

Once you found the correct version. You can download it by going back to the IPCC page.

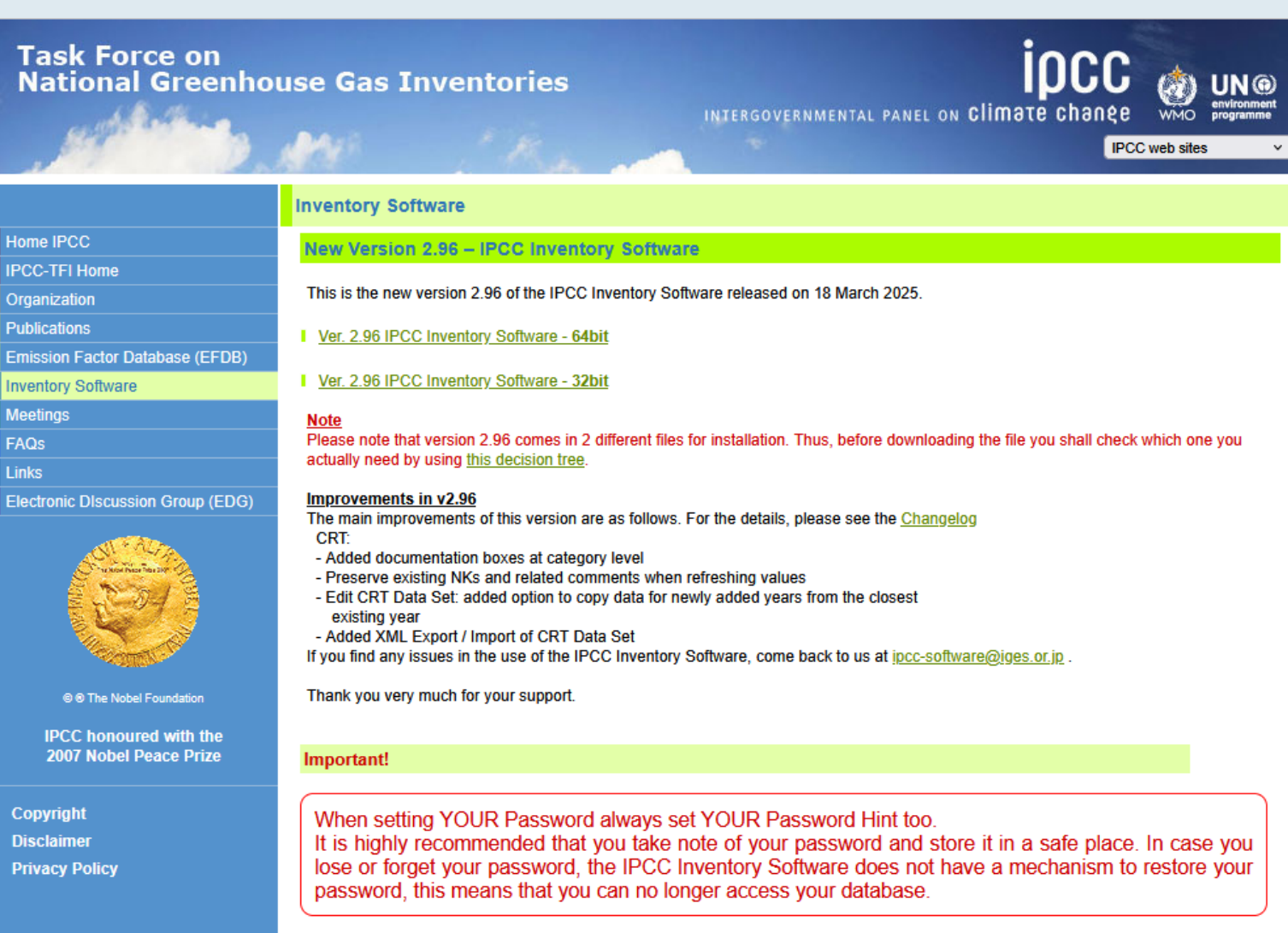

Please note that the IPCC Inventory Software cannot be used with iOS (Apple Computers).

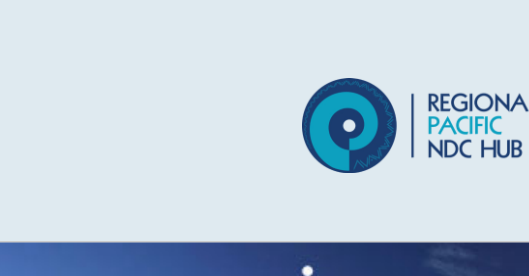

# Landing Page

month 2025

Once you found the correct version. You can download it by going back to the IPCC page.

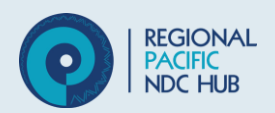

New Version 2.96 – IPCC Inventory Software

This is the new version 2.96 of the IPCC Inventory Software released on 18 March 2025.

Ver. 2.96 IPCC Inventory Software - 64bit

Ver. 2.96 IPCC Inventory Software - 32bit

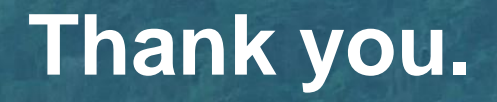

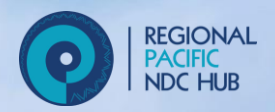

#### Supported by:

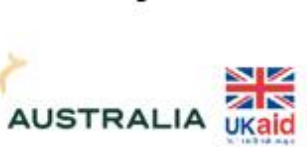

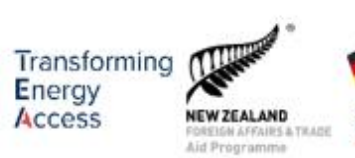

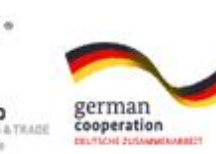

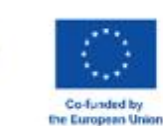

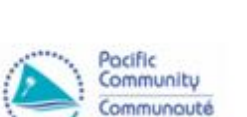

du Pocifique

Implemented by:

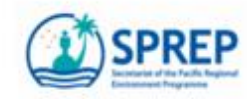

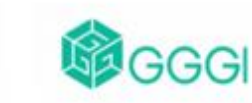

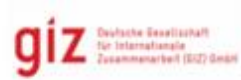

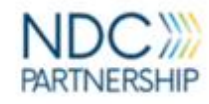